# **CHAPTER 41 EXERCISES**

For the following exercises, use the solid models that were created in Chapter 38 Exercises.

## 1. Assigning Materials and Background

*Open* CH38EX2-M that you created in Chapter 38 Exercises. Assign the *Copper* material to the wheel. Set the background color to gray. *Render* the image using the *Gouraud* setting.

## 2. Adding Lights

Using the same drawing as the previous exercise (CH38EX2-M), add a *Distant Light*. Use the *Sun Angle Calculator* and *Geographic Location* to set the *Longitude* and *Latitude* for your geographic location.

## 3. Control Bracket

*Open* CH38EX4-M that you created in Chapter 38 Exercises. Change *VIEWRES* to 1000 and *FACETRES* to 1.0. Make a solid *Box* using the *Center* option with *Length* of 600, *Width* of 300, and *Height* of –20. This box serves as the platform for the model to rest on. Create *a New Standard Material* with high *Reflection* (.60) and low *Roughness* (.25) and select a dark *Color* with a low Value (.20). *Attach* the new material to the platform. Experiment with different lights and locations. Render the drawing to a .TIF file named CH41EX3-M.

## 4. Mounting Bracket

*Open* the mounting bracket from Chapter 38 Exercise 3. Experiment with different materials and *Render* to a .**BMP** or .**TIF** file named **CH41EX4-M.**